# Split-tunneling voor VPN-clients in het VPN 3000 Concentrator-configuratievoorbeeld

### Inhoud

Inleiding Voorwaarden Vereisten Gebruikte componenten Netwerkdiagram Conventies Achtergrondinformatie Split-tunneling configureren op de VPN-concentratie Verifiëren Connect met VPN-client Bekijk het VPN-clientlogboek Problemen oplossen Gerelateerde informatie

### Inleiding

Dit document bevat stap-voor-stap instructies over hoe u VPN-clients de toegang tot het internet kunt toestaan terwijl ze in een VPN 3000 Series Concentrator zijn ingeschakeld. Deze configuratie maakt VPN-clients veilig toegang tot bedrijfsmiddelen via IPsec mogelijk terwijl u onbeveiligde toegang tot het internet hebt.

**Opmerking:** tunneling splitsen kan in principe een beveiligingsrisico opleveren. Omdat VPN-clients onbeveiligde toegang tot het internet hebben, kunnen ze worden gecompromitteerd door een aanvaller. Die aanvaller zou dan toegang kunnen hebben tot het LAN van de bedrijven via de IPsec-tunnel. Een compromis tussen een volledige tunneling en een gesplitste tunneling kan zijn om alleen de lokale LAN-toegang van VPN-clients toe te staan. Raadpleeg Lokale LAN-toegang voor VPN-clients toestaan in het VPN 3000 Concentrator Configuration-voorbeeld voor meer informatie.

### Voorwaarden

#### Vereisten

Dit document gaat ervan uit dat er al een actieve configuratie voor externe toegang van VPN op de VPN-centrator bestaat. Raadpleeg <u>IPsec met VPN-client voor VPN 3000 Concentrator</u> <u>Configuration Voorbeeld</u> als deze niet al is ingesteld.

#### Gebruikte componenten

De informatie in dit document is gebaseerd op de volgende software- en hardware-versies:

- Cisco VPN 3000 Concentrator Series softwareversie 4.7.2.H
- Cisco VPN-clientversie 4.0.5

De informatie in dit document is gebaseerd op de apparaten in een specifieke laboratoriumomgeving. Alle apparaten die in dit document worden beschreven, hadden een opgeschoonde (standaard)configuratie. Als uw netwerk live is, moet u de potentiële impact van elke opdracht begrijpen.

#### **Netwerkdiagram**

De VPN-client is gevestigd op een typisch SOHO-netwerk en sluit zich via het internet aan op het hoofdkantoor.

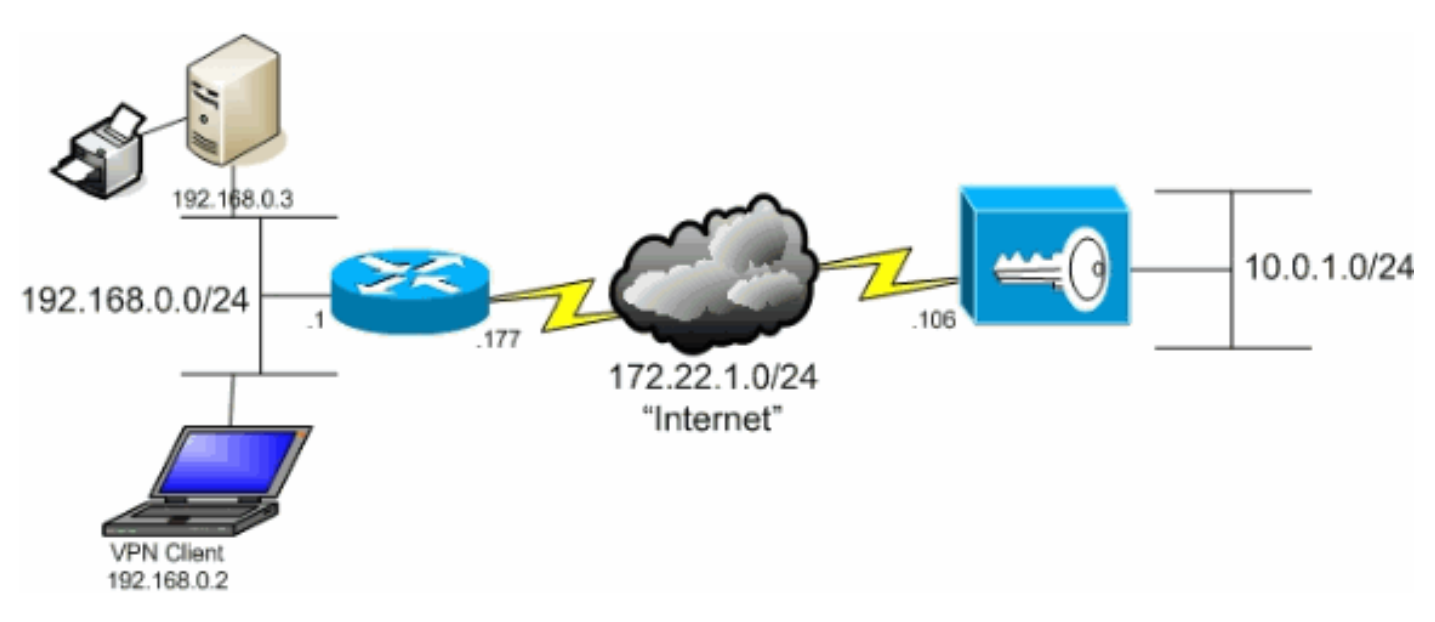

#### **Conventies**

Raadpleeg de Cisco Technical Tips Convention voor meer informatie over documentconventies.

### **Achtergrondinformatie**

In een basisscenario van VPN-client naar VPN Concentrator wordt al het verkeer van de VPNclient versleuteld en naar de VPN-centrator verzonden, ongeacht de bestemming. Op basis van uw configuratie en het aantal ondersteunde gebruikers kan een dergelijke installatie bandbreedteintensief worden. Split-tunneling kan dit probleem helpen te verminderen door gebruikers toe te staan om alleen dat verkeer te verzenden dat voor het bedrijfsnetwerk over de tunnel is bestemd. Al het andere verkeer zoals IM, e-mail of onregelmatige browsing wordt naar het internet verzonden via het lokale LAN van de VPN-client.

### Split-tunneling configureren op de VPN-concentratie

Voltooi deze stappen om uw tunnelgroep te configureren om een gesplitste tunneling voor gebruikers in de groep toe te staan. Maak eerst een netwerklijst. Deze lijst definieert de

doelnetwerken waarnaar de VPN-client versleuteld verkeer verstopt. Zodra de lijst is gemaakt, voegt u de lijst toe aan het gesplitste tunneling-beleid van de clienttunnelgroep.

1. Kies Configuration > Policy Management > Traffic Management > Network Lists en klik op

| Add.                                                                                                    |                                                                                                    |                                                                                                    |                                                                          |                          |
|----------------------------------------------------------------------------------------------------|----------------------------------------------------------------------------------------------------|----------------------------------------------------------------------------------------------------|--------------------------------------------------------------------------|--------------------------|
| VPN 3                                                                                                    | 000                                                                                                    |                                                                                                    | Main                                                                     | Help   Support   Logout  |
| Ka Ka Conce                                                                                                    | ntrator Series Manager                                                                                               |                                                                                                    |                                                                          | Logged in: admin         |
|                                                                                                    |                                                                                                    |                                                                                                    | Configuration   Adm                                                      | inistration   Monitoring |
| Configuration<br>Interfaces<br>Policy Management<br>Policy Management<br>Policy Management<br>Policy Management<br>Policy Management<br>Policy Management<br>Network Lata<br>Example<br>Policy Management<br>Policy Management<br>P | Configuration Policy Management<br>This section lets you add, modify, copy<br>Click Add to create a Network List, or | Traffic Management   Network<br>, and delete Network Lists.<br>r select a Network List and elici<br>Network List<br><sup>N</sup> Client Local LAN (Default) | k Modify, Copy, or Delete.<br>Actions<br>Add<br>Modify<br>Copy<br>Delete | Save Needed              |

2. Deze lijst definieert de doelnetwerken waarnaar de VPN-client versleuteld verkeer verstopt. Voer deze netwerken handmatig in of klik op Local List om een lijst te maken op basis van het verzenden van items op de privé-interface van VPN Concentrator. In dit voorbeeld werd de lijst automatisch

| gemaakt.                                                                                                    |                                                                        |                                                                                                    |                                                                                                    |
|----------------------------------------------------------------------------------------------------|------------------------------------------------------------------------|----------------------------------------------------------------------------------------------------|----------------------------------------------------------------------------------------------------|
| VPN                                                                                                    | 3000                                                                   |                                                                                                    | Main   Help   Support   Logout                                                                                                    |
| K Z Con                                                                                                    | centrator Series N                                                     | lanager                                                                                                    | Logged in: admin                                                                                                    |
|                                                                                                    |                                                                        | Configura                                                                                                    | tion   Administration   Monitoring                                                                                                    |
| -O-Configuration<br>                                                                                                    | Configuration   Polic<br>Configure and add a<br>entries on the Private | y Management   Traffic Management   Network Lists   Add<br>new Network List. Click on <b>Generate Local List</b> to generate a net<br>interface.                                       | work list based on routing                                                                                                    |
| Hetwork Lists     Rules     SAs     Uters     GRAT     BVV Policies     BVV Policies | List Name                                                              | Name of the Network Last<br>must be unique.<br>Enter the Networks<br>following format n.1<br>10.10.0.070.0.255.2<br>Note: Enter a wild<br>reverse of a subne<br>1s in bit positions to | you are adding. The name<br>and Wildcard masks using the<br>ann/n.n.n.n (e.g.<br>255).<br><i>Icand</i> mask, which is the<br>et mask. A wildcard mask has<br>ignore, Os in bit positions to |
| ⊕ manifestates                                                                                                    | Network List                                                           | match. For example<br>10.10.1.mn addres:<br>Each Network and<br>entered on a single i<br>The Wildcard mask<br>Wildcard mask is to                                                      | , 10, 10, 1, 0/0, 0, 0, 255 = all<br>ses.<br>Wildcard mask pair must be<br>ne.<br>may be omitted if the natural<br>be used.                                                                 |
| Cisco Systems                                                                                                    |                                                                        |                                                                                                    |                                                                                                    |

3. Voer een naam in voor de lijst zodra deze is gemaakt of ingevuld en klik op **Toevoegen**.

| VPN                                                                                                    | 3000                                                                                                    | Main   Help   Support   Logout                                                                                                    |
|----------------------------------------------------------------------------------------------------|----------------------------------------------------------------------------------------------------|----------------------------------------------------------------------------------------------------|
| Kar Kar Conc                                                                                                    | centrator Series Manager                                                                                                    | Logged in: admin                                                                                                    |
|                                                                                                    |                                                                                                    | Configuration   Administration   Monitoring                                                                                                    |
| Configuration     Interfaces     DSystem     Orliger Management     Orliger Management     Access Hours     Orlight Management     National Lists | Configuration   Policy Management   Traffic Management   Network Lists  <br>Configure and add a new Network List. Click on Generate Local List to ge<br>entries on the Private interface.                                                                                                    | Add<br>nerate a network list based on routing                                                                                                    |
|                                                                                                    | List Name Main Office Name of the P<br>must be unique<br>Enter the<br>following<br>10.0.1.0/0.0.0.255 10.10.0<br>Note: E                                                                                                    | Network: List you are adding. The name<br>be Networks and Wildcard masks using the<br>g format n.n.n.n/n.n.n.n (e.g.<br>0/0.0.255.255).<br>Inter a wildcard mask, which is the<br>inter a wildcard mask, which is the                                                                        |
| -⊞Turneling and Security<br>⊕Administration<br>-⊞Monitoring                                                                                       | Network List Network List Netwo | (a) a submet mask. A wildcard mask, has<br>positions to ignore, 0s in bit positions to<br>for example, 10, 10, 10, 0, 0, 0, 0, 255 = all<br>mm addresses.<br>stwork and Wildcard mask pair must be<br>on a single line.<br>dcard mask may be omitted if the natural<br>d mask is to be used. |
| Cisco Systems                                                                                                    | Add Cancel Generate Local List                                                                                                    |                                                                                                    |

4. Zodra u de netwerklijst maakt, verdeel het aan een tunnelgroep. Kies **Configuratie** > **Gebruikersbeheer** > **Groepen**, selecteer de groep die u wilt wijzigen en klik op **Groep wijzigen**.

| VPN                                                                         | 3000                                                                    |                                                                                                    | Main   Help   S              | upport   Logout |  |  |  |  |  |
|-----------------------------------------------------------------------------|-------------------------------------------------------------------------|----------------------------------------------------------------------------------------------------|------------------------------|-----------------|--|--|--|--|--|
| Conc                                                                        | centrator Series Manager                                                |                                                                                                    | La                           | ugged in: admin |  |  |  |  |  |
|                                                                             | Ű                                                                       |                                                                                                    | Configuration   Administrati | on   Monitoring |  |  |  |  |  |
| -@Configuration                                                             |                                                                         |                                                                                                    |                              |                 |  |  |  |  |  |
| interfaces                                                                  | Configuration   User Managemen                                          | t   Groups                                                                                                    |                              |                 |  |  |  |  |  |
| EH iser Management                                                          |                                                                         |                                                                                                    | Save                         | Needed          |  |  |  |  |  |
| Base Group<br><u>Groups</u>                                                 | This section lets you configure grou                                    | nps. A group is a collection of users tree                                                                                                    | ated as a single entity.     |                 |  |  |  |  |  |
| Users     Users     Users     Users     Users     Users     Users     Users | Click the Add Group button to ad<br>other group parameters, select a gr | Click the <b>Add Group</b> button to add a group, or select a group and click <b>Delete Group</b> or <b>Modify Group</b> . To modify other group parameters, select a group and click the appropriate button |                              |                 |  |  |  |  |  |
| - Administration                                                            |                                                                         |                                                                                                    |                              |                 |  |  |  |  |  |
| - Monitoring                                                                | Actions                                                                 | Current Groups                                                                                                    | Modify                       |                 |  |  |  |  |  |
|                                                                             |                                                                         | ipsecgroup (Internally Contigured)                                                                                                    | Authentication Servers       |                 |  |  |  |  |  |
|                                                                             |                                                                         |                                                                                                    | Authorization Servers        |                 |  |  |  |  |  |
|                                                                             | Add Groun                                                               |                                                                                                    | Accounting Servers           |                 |  |  |  |  |  |
|                                                                             | Modify Crown                                                            |                                                                                                    | Address Pools                |                 |  |  |  |  |  |
|                                                                             | Palata Graup                                                            |                                                                                                    | Client Update                |                 |  |  |  |  |  |
|                                                                             | Delete Group                                                            |                                                                                                    | Bandwidth Assignment         |                 |  |  |  |  |  |
|                                                                             |                                                                         |                                                                                                    | WebVPN Servers and URLs      |                 |  |  |  |  |  |
|                                                                             |                                                                         |                                                                                                    | WebVPN Port Forwarding       |                 |  |  |  |  |  |
|                                                                             |                                                                         | ,                                                                                                    |                              |                 |  |  |  |  |  |
|                                                                             |                                                                         |                                                                                                    |                              |                 |  |  |  |  |  |
| CISCO SYSTEMS                                                               |                                                                         |                                                                                                    |                              |                 |  |  |  |  |  |

5. Ga naar het tabblad Clientconfiguratie van de groep die u hebt ingesteld.

|                                                                                                    | VPN 30<br>Concen                                                                                                    | 000<br>itrator Seri                       | es Manager                 |          | Main   Help   Support   Logou<br>Logged in: admin<br>Configuration   Administration   Monitoring                                                                                                    |  |
|----------------------------------------------------------------------------------------------------|----------------------------------------------------------------------------------------------------|-------------------------------------------|----------------------------|----------|----------------------------------------------------------------------------------------------------|--|
| Configuration     Interfaces     Dysten     Ouse Management     Ouse     Ouse     Ouse     Ouse     Ouse     Ouse     Ouse     Ouse     Ouse     Ouse     Ouse     Outers     Outers | Configuration       Ennfiguration   User Management   Groups   Modify ipsecgroup         DSxsten       DSxsten         DSxsten       Check the Inherit? box to set a field that you want to default to the base group value. Uncheck the Inherit? box and enter a new value to override base group values.         DSxsten       Check the Inherit? box to set a field that you want to default to the base group value. Uncheck the Inherit? box and enter a new value to override base group values.         DStores       Users         Users       Identity General IPSec Client Config Client FW HW Client PPTP/L2TP WebVPN NAC         Offerent Configuration Parameters         Administration       Cisco Client Parameters |                                           |                            |          |                                                                                                    |  |
| C) ensemble in by                                                                                                    |                                                                                                    | Attribute                                 | Value                      | Inherit? | Description                                                                                                    |  |
|                                                                                                    |                                                                                                    | Allow<br>Password<br>Storage on<br>Client |                            | R        | Check to allow the IPSec client to store the password locally.                                                                                                    |  |
|                                                                                                    |                                                                                                    | IPSec over<br>UDP                         |                            | ы        | Check to allow a client to operate through a<br>NAT device using UDP encapsulation of ESP.                                                                                                    |  |
|                                                                                                    |                                                                                                    | IPSec over<br>UDP Port                    | 10000                      | ы        | Enter the UDP port to be used for IPSec<br>through NAT (4001 - 49151, except port<br>4500, which is reserved for NAT-T).                                                                                                    |  |
| Cisco Systems                                                                                                    |                                                                                                    | IPSec<br>Backup<br>Servers                | Use Client Configured List | R        | <ul> <li>Select a method to use or disable<br/>backup servers.</li> <li>Enter up to 10 IPSec backup server<br/>addresses/names starting from high<br/>priority to low.</li> <li>Enter each IPSec backup server<br/>address/name on a single line.</li> </ul> |  |

- 6. Scrolt naar het Split Tunneling Policy en Split Tunneling Network List en klik Alleen op tunnelnetwerken in de lijst.
- 7. Kies de lijst die eerder gemaakt is vanuit de vervolgkeuzelijst. In dit geval is het **hoofdbureau**. De Inherit? de selectietekens worden in beide gevallen automatisch uitgeput

| VPN :                                                                                                    | 3000                                  |                                                                                                    |   | Main   Help   Support   Logout                                                                                                    |
|----------------------------------------------------------------------------------------------------|---------------------------------------|----------------------------------------------------------------------------------------------------|---|----------------------------------------------------------------------------------------------------|
| Conce                                                                                                    | ntrator Seri                          | es Manager                                                                                                    |   | Logged in: admin                                                                                                    |
|                                                                                                    |                                       |                                                                                                    |   | Configuration   Administration   Monitoring                                                                                                    |
| -=-Configuration<br>interfaces                                                                                                    |                                       |                                                                                                    |   |                                                                                                    |
| Difference     Difference     D | Split<br>Tunneling<br>Policy          | <ul> <li>C Tunnel everything</li> <li>Allow the networks in list to bypass<br/>the tunnel</li> <li>Only tunnel networks in the list</li> </ul> |   | Select the method and network list to be used<br>for Split Tuaneling.<br><b>Tunnel Everything:</b> Send all traffic through<br>the tunnel.<br><b>Allow the networks in the list to bypass the</b><br><b>tunnel:</b> The VPN Client may choose to send<br>traffic to addresses in this list to the chent's |
| -2796060307090                                                                                                    | Split<br>Tunneling<br>Network<br>List | Main Office                                                                                                    |   | LAN. Send all other traffic through the tunnel.<br>NOTE. This setting only applies to the Cisco<br>VPN Client<br><b>Tunnel networks in the list:</b> Send traffic to<br>addresses in this list through the tunnel. Send all<br>other traffic to the client's LAN.                                         |
|                                                                                                    | Default<br>Domain<br>Name             |                                                                                                    | N | Enter the default domain name given to users of<br>this group.                                                                                                    |
|                                                                                                    | Split DNS<br>Names                    |                                                                                                    | য | Enter the set of domains, separated by<br>commas without spaces, to be resolved<br>through the Split Tuanel. The <b>Default Domain</b><br><b>Name</b> must be explicitly included in <b>Split</b><br><b>DNS Names</b> list if it is to be resolved through<br>the tunnel.                                 |
| Cesco Systems                                                                                                    | Apply 1                               | Cancel                                                                                                    | - |                                                                                                    |

8. Klik op Toepassen wanneer u klaar bent.

# <u>Verifiëren</u>

#### Connect met VPN-client

Sluit uw VPN-client aan op de VPN-centrator om uw configuratie te controleren.

1. Kies uw verbindingsingang van de lijst en klik op **Connect**.

| 👌 VPN Client - Version 4.0.5 (Rel)                 |              |               |
|----------------------------------------------------|--------------|---------------|
| Connection Entries Status Certificates Log Options | Help         |               |
| Connect New Import Modify                          | Delete       | CISCO SYSTEMS |
| Connection Entries Certificates Log                |              |               |
| Connection Entry                                   | Host         | Transport 🔺   |
| to_3000                                            | 172.22.1.106 | IPSec/UDP     |
| 4                                                  |              |               |
| Not connected.                                     |              |               |

#### 2. Voer je geloofsbrieven

| 👌 VPN Client - Versi   | on 4.0.5 (Rel)                |             |                 |          |        |          |          |
|------------------------|-------------------------------|-------------|-----------------|----------|--------|----------|----------|
| Connection Entries Sta | atus C <u>e</u> rtificates Lo | og Options  | Help            |          |        |          |          |
| <u>()</u>              |                               |             | 2               |          |        | Cisco Si | STEMS    |
| Cancel Connect N       | 🤌 VPN Client   U              | ser Authen  | tication for "t | o_3000"  |        |          |          |
| Connection Entries     | Enter Username an             | d Password. |                 |          |        |          |          |
| Connection E           | CISCO SYSTEMS                 | Username:   | ipsecuser       |          |        | -        | <u> </u> |
| to_3000                |                               | Password:   | NEIDEXED        |          |        | - P      |          |
|                        |                               | _           | · ·             |          |        |          |          |
|                        |                               |             |                 | <u> </u> | Cancel |          | -        |
|                        |                               |             |                 |          |        |          |          |
|                        |                               |             |                 |          |        |          |          |
|                        |                               |             |                 |          |        |          |          |
|                        |                               |             |                 |          |        |          | -        |
| •                      |                               |             |                 |          |        |          | F        |
| Authenticating user    |                               |             |                 |          |        |          |          |

3. Kies **Status > Statistieken...** om het venster met tunneldetails weer te geven, waar u de gegevens van de tunnel kunt inspecteren en verkeer kunt zien stromen.

| ( | 👌 VPN Client 🕴 🤉 | statistics    |      |                        |            |                 | × |
|---|------------------|---------------|------|------------------------|------------|-----------------|---|
|   | Tunnel Details   | Route Details | Fire | wall                   |            |                 |   |
|   | Address Info     | mation        | Co   | nnection Information   | 1          |                 |   |
|   | Client:          | 10.0.1.50     |      | Entry:                 | to_3000    |                 |   |
|   | Server:          | 172.22.1.106  |      | Time:                  | 0 day(s),  | 00:00.38        |   |
|   | Bytes            |               | Cry  | ypto                   |            |                 |   |
|   | Received:        | 420           |      | Encryption:            | 168-bit 3- | -DES            |   |
|   | Sent:            | 2470          |      | Authentication:        | HMAC-M     | D5              |   |
|   | Packets          |               | Tra  | ansport                |            |                 |   |
|   | Encrypted:       | 17            |      | Transparent Tunneling: | Active or  | n UDP port 4500 |   |
|   | Decrypted:       | 7             |      | Local LAN:             | Disabled   |                 |   |
|   | Discarded:       | 0             |      | Compression:           | None       |                 |   |
|   | Bypassed:        | 56            |      |                        |            |                 |   |
|   |                  |               |      |                        |            | Reset           |   |
|   |                  |               |      |                        |            | <u>C</u> lose   |   |

4. Ga naar het tabblad Routegegevens om te zien naar welke netwerken de VPN-client versleuteld verkeer verstuurt. In dit voorbeeld communiceert de VPN-client veilig met 10.0.1.0/24 terwijl al het andere verkeer niet versleuteld via het internet

| Supplement Street | Statistics<br>Boute Details Firewa |                     | ]                            |
|-------------------|------------------------------------|---------------------|------------------------------|
| Local LAN Ro      | utes                               | Secured Route       | es                           |
| Network           | Subnet Mask                        | Network<br>10.0.1.0 | Subnet Mask<br>255.255.255.0 |
|                   |                                    |                     | <u>C</u> lose                |

Bekijk het VPN-clientlogboek

Wanneer u het logbestand van VPN-client onderzoekt, kunt u bepalen of de parameter die gesplitste tunneling toestaat, al dan niet is ingesteld. Ga naar het tabblad Log in de VPN-client om het logbestand te bekijken. Klik op **Loginstellingen** om aan te passen wat is vastgelegd. In dit voorbeeld worden IKE en IPsec ingesteld op **3-Hoog** terwijl alle andere logelementen ingesteld worden op **1-Laag**.

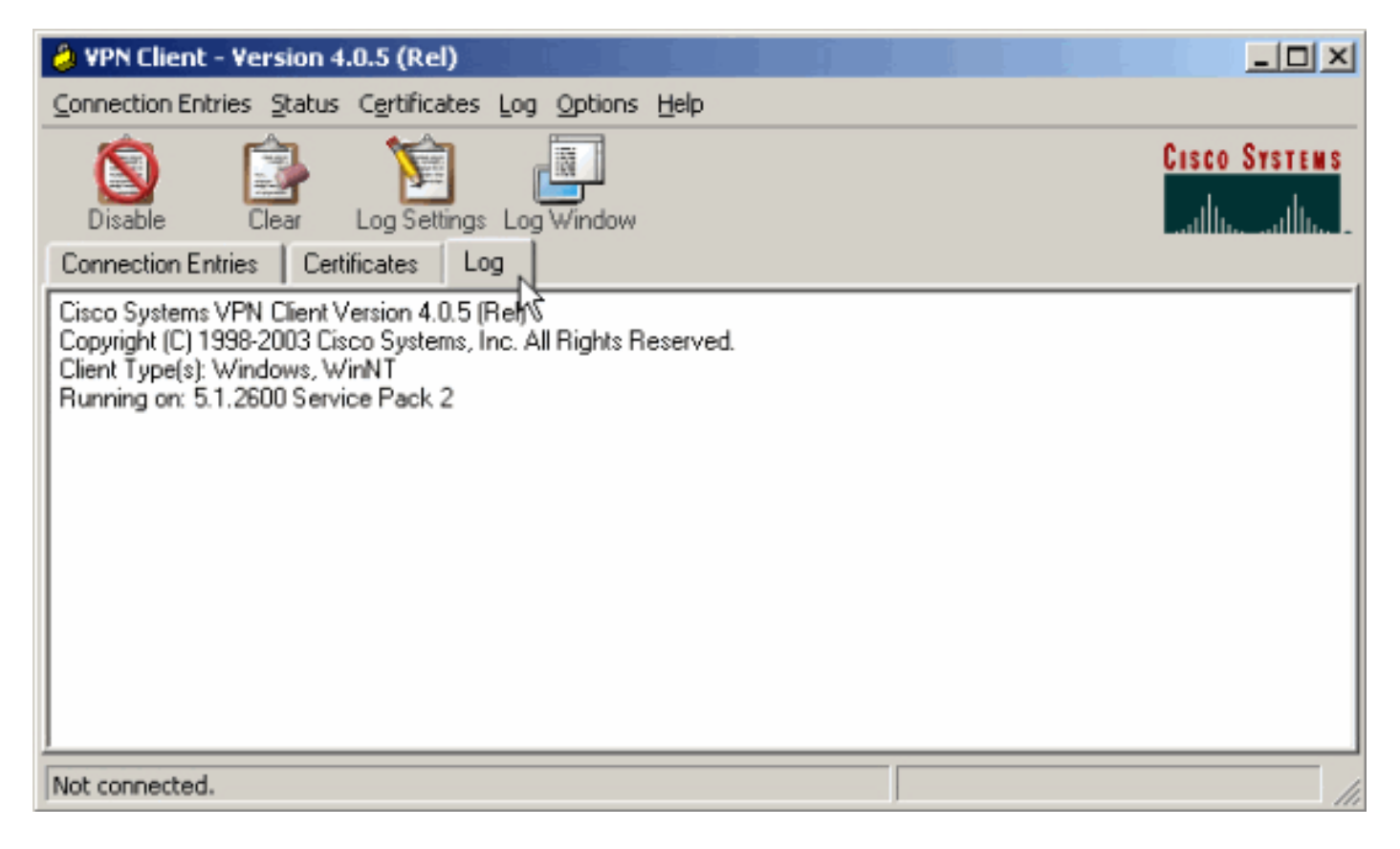

Cisco Systems VPN Client Version 4.0.5 (Rel) Copyright (C) 1998-2003 Cisco Systems, Inc. All Rights Reserved. Client Type(s): Windows, WinNT Running on: 5.1.2600 Service Pack 2

1 14:21:43.106 07/21/06 Sev=Info/6IKE/0x6300003B Attempting to establish a connection with 172.22.1.106.

!--- Output is supressed. 28 14:21:55.151 07/21/06 Sev=Info/5 IKE/0x6300005D Client sending a firewall request to concentrator 29 14:21:55.151 07/21/06 Sev=Info/5 IKE/0x6300005C Firewall Policy: Product=Cisco Systems Integrated Client, Capability= (Centralized Protection Policy). 30 14:21:55.151 07/21/06 Sev=Info/5 IKE/0x6300005C Firewall Policy: Product=Cisco Intrusion Prevention Security Agent, Capability= (Are you There?). 31 14:21:55.171 07/21/06 Sev=Info/4 IKE/0x63000013 SENDING >>> ISAKMP OAK TRANS \*(HASH, ATTR) to 172.22.1.106 32 14:21:56.114 07/21/06 Sev=Info/5 IKE/0x6300002F Received ISAKMP packet: peer = 172.22.1.106 33 14:21:56.114 07/21/06 Sev=Info/4 IKE/0x63000014 RECEIVING <<< ISAKMP OAK TRANS \*(HASH, ATTR) from 172.22.1.106 34 14:21:56.114 07/21/06 Sev=Info/5 IKE/0x63000010 MODE\_CFG\_REPLY: Attribute = INTERNAL\_IPV4\_ADDRESS: , value = 10.0.1.50 35 14:21:56.114 07/21/06 Sev=Info/5 IKE/0x63000010 MODE\_CFG\_REPLY: Attribute = INTERNAL\_IPV4\_NETMASK: , value = 255.255.255.0 36 14:21:56.114 07/21/06 Sev=Info/5 IKE/0x6300000 MODE\_CFG\_REPLY: Attribute = MODECFG\_UNITY\_SAVEPWD: , value = 0x00000000 !--- Split tunneling is configured. 37 14:21:56.114 07/21/06 Sev=Info/5 IKE/0x6300000D MODE\_CFG\_REPLY: Attribute = MODECFG\_UNITY\_SPLIT\_INCLUDE (# of split\_nets), value = 0x00000001 38 14:21:56.114 07/21/06 Sev=Info/5 IKE/0x6300000F SPLIT\_NET #1 subnet = 10.0.1.0 mask = 255.255.255.0 protocol = 0 src port = 0 dest port=0 39 14:21:56.124 07/21/06 Sev=Info/5 IKE/0x6300000D MODE\_CFG\_REPLY: Attribute = MODECFG\_UNITY\_PFS: , value = 0x00000000 40 14:21:56.124 07/21/06 Sev=Info/5 IKE/0x6300000E MODE\_CFG\_REPLY: Attribute = APPLICATION\_VERSION, value = Cisco Systems, Inc./VPN 3000 Concentrator Version 4.7.2.H built by vmurphy on Jun 29 2006 20:21:56 41 14:21:56.124 07/21/06 Sev=Info/5 IKE/0x6300000D MODE\_CFG\_REPLY: Attribute = Received and using NAT-T port number , value = 0x00001194 !--- Output is supressed.

### Problemen oplossen

Raadpleeg <u>IPsec met VPN-client voor VPN 3000 Concentrator Configuration Voorbeeld -</u> <u>Problemen oplossen</u> voor algemene informatie over het oplossen van deze configuratie.

# Gerelateerde informatie

- IPsec met VPN-client naar VPN 3000 Concentrator Configuratievoorbeeld
- <u>Cisco VPN 3000 Series Concentrators</u>
- <u>Cisco VPN-client</u>
- Technische ondersteuning en documentatie Cisco Systems